## (m) VCX取消所有话机匿名功能的配置方法

**李丹【技术大咖】** 2010-03-29 发表

对于VCX 3103等话机而言,因为匿名功能排在feature功能里在第一和第二的位置, 很容易误操作, 所以需要将其功能关闭,具体的设置方法是: 1. 修改"话机档案"中"服务类型"临时为其他任意类型。 用户菜单 > 服务 > 服务类型 COS元素 [服务等级] 【分类型 [按键映射模板] 用此页命名新的服务类型 (ToS),或修改现有服务类型的名称。 附注: 3Com已不再提供对 2102 商务电话机的支持,原有话机的功能可能不会正常运行。 编辑服务类型 服务类型: Default Type Of Service 指定按键映射 2102 商务电话机: 2102 Default Template \* 3102 商务电话机: 3102 Default Template ~ 3103 经理级电话机: 3103 Default Template ¥ 3500 电话机: 3500 Default Template ~ 3500B 电话机: 3500B Default Template × 3501 电话机: 3501 Default Template ۷ 3502 电话机: 3502 Default Template \* 3503 电话机: 3503 Default Template ۷ 保存取消重设 配置的功能名称 访问码 操作 Call Forward Busy \*467 取消指定 Call Forward Ring No Answer \*466 取消指定 Call Forward Universal \*465 取消指定 Caller Identity \*889 取消指定 Speed Dial \*601 取消指定 Directed Call Pickup \*455 取消指定 取消指定 Remote Forward Universal \*468 Silent Monitor and Barge In \*425, \*428 取消指定 Camp On \*469 取消指定 取消指定所选项 取消 2. 然后在"服务类型"中修改话机档案中的服务类型,本例中是"Default Type Of Service ", 取消指定"Caller Identity"。 外部铃声 Ring Tone 1 (Single) ¥ 电话等待铃声 Ring Tone 1 (Single) 🗸 桥接线路铃声 Ring Tone 9 (Single) 💙 -线组 / ACD 组铃声 Ring Tone 7 (Single) 💌 服务等级 Default Class Of Service 👻 IPM 服务等级 102 🗸 服务类型 Default Type Of Service 🗸 拨号方案 Internal Y 呼叫中心名称 安全模式 NONE 🗸 传输协议 UDP ✔

3. 回到话机档案,将服务类型重新修改为"Default Type Of Service"。 4. 话机重新注销并再次登录后,匿名功能便已经被关闭了。